# **Kit Instructions**

Doune Retail Thermal Printer Upgrade

7709-K305 Issue C The product described in this document is a licensed product of NCR Corporation.

NCR is a registered trademark of NCR Corporation.NCR SelfServ<sup>™</sup> is a trademark of NCR Corporation in the United States and/or other countries. Other product names mentioned in this publication may be trademarks or registered trademarks of their respective companies and are hereby acknowledged.

The terms HDMI and HDMI High-Definition Multimedia Interface, and the HDMI Logo are trademarks or registered trademarks of HDMI Licensing LLC in the United States and other countries.

Where creation of derivative works, modifications or copies of this NCR copyrighted documentation is permitted under the terms and conditions of an agreement you have with NCR, NCR's copyright notice must be included.

It is the policy of NCR Corporation (NCR) to improve products as new technology, components, software, and firmware become available. NCR, therefore, reserves the right to change specifications without prior notice.

All features, functions, and operations described herein may not be marketed by NCR in all parts of the world. In some instances, photographs are of equipment prototypes. Software screen images are representative, and in some cases, may not match a customer's installed software exactly. Therefore, before using this document, consult with your NCR representative or NCR office for information that is applicable and current.

Copyright © 2021 By NCR Corporation 864 Spring St. NW Atlanta, GA 30308 United States All Rights Reserved

#### **Revision Record**

| Issue | Date     | Remarks                                                     |
|-------|----------|-------------------------------------------------------------|
| А     | Apr 2020 | First Issue                                                 |
| В     | Jun 2021 | Updated kit contents and procedures based on 7709-K305-V003 |
| С     | Oct 2021 | Updated kit contents and procedures based on 7709-K305-V004 |

## Doune Retail Thermal Printer Upgrade

This publication provides procedures for upgrading the NCR 7709 Receipt Printer from SNBC to Doune Thermal Printer.

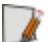

**Note:** This kit is compatible with 7709 release version R1.2 only.

### **Kit Contents**

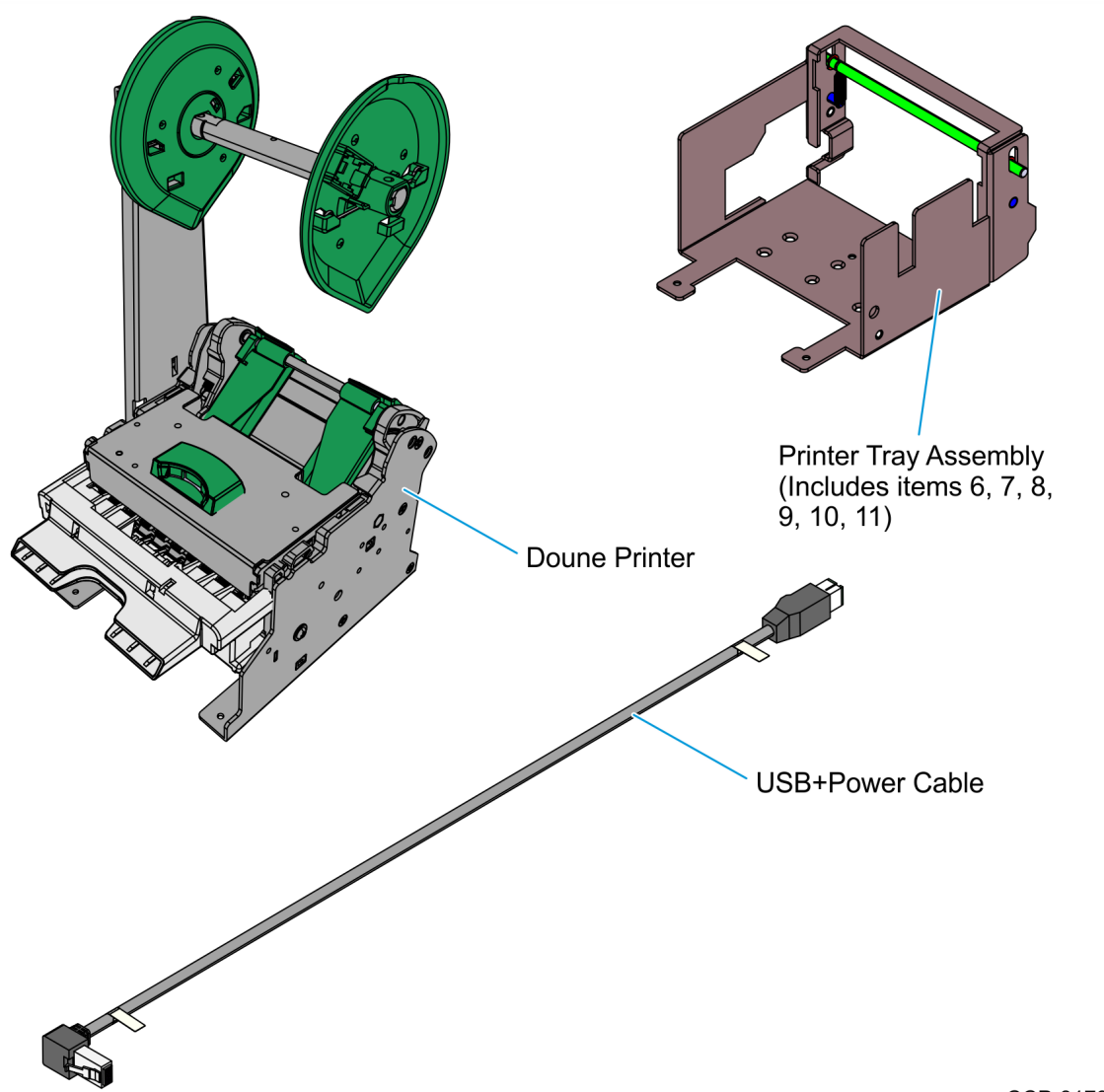

| Part Number |             | Description                                                                                         |
|-------------|-------------|----------------------------------------------------------------------------------------------------|
| 497-0531944 |             | Kit – Doune Retail Thermal Printer Upgrade                                                          |
| 1           | 497-0531249 | Printer – Receipt 1ST- 80mm (Doune) MFW V62.08, IPL V30.01,<br>SBCS V01.01, DBCS V01.02, TBL V31.04 |
| 2           | 497-0524044 | Cable – USB+Power (24V) to ra Latch-N-Lok Pos2 Keyed, 0.61m                                         |
| 3*          | 497-0526247 | Label – Service, Receipt Printer, Doune Retail                                                      |
| 4*          | 006-8615143 | Cable Tie, 142mm x 3.6mm (4 pcs)                                                                    |
| 5*          | 497-0423108 | Instructions Sheet – Kit (Reference Sheet)                                                          |
| 6           | 497-0520030 | Bracket - Printer, Tray, 7709 R2.0                                                                  |

| Part Number |             | Description                                       |
|-------------|-------------|---------------------------------------------------|
| 7           | 497-0518794 | Latch - Rod, 7709 R1.2                            |
| 8           | 006-8626388 | E Clip - 5-7 mm OD (2 pcs)                        |
| 9           | 006-8626522 | Spring - Extension, Free Length 1" (2 pcs)        |
| 10*         | 497-0456989 | Label - Service, Green Stripe                     |
| 11*         | 497-0470177 | Label - Service, Green, 3.50 x 0.58 in.           |
| 12*         | 497-0528342 | Foamset, Doune Retail Thermal Printer Upgrade Kit |
| 13*         | 497-0528343 | Carton, 470 x 420 x 180 mm l.D                    |

Note: Items marked with an asterisk (\*) are not shown in the image.

## Installation Procedures

Δ

Warning: Before disassembling the kiosk, ensure to properly shut down the Kiosk System Application and to disconnect the AC Power Cable of the kiosk and its peripherals from the AC power source.

To install the Doune Retail Thermal Printer Upgrade kit on an NCR 7709 R1.2 unit, follow these steps:

- 1. To open the NCR 7709 unit, insert the key into the lock at the right-hand side of the kiosk, turn the key clockwise, and then carefully open the front of the kiosk.
- **Caution:** Do NOT abruptly open and release the front of the kiosk. Hold and support the front of the kiosk until fully extended.

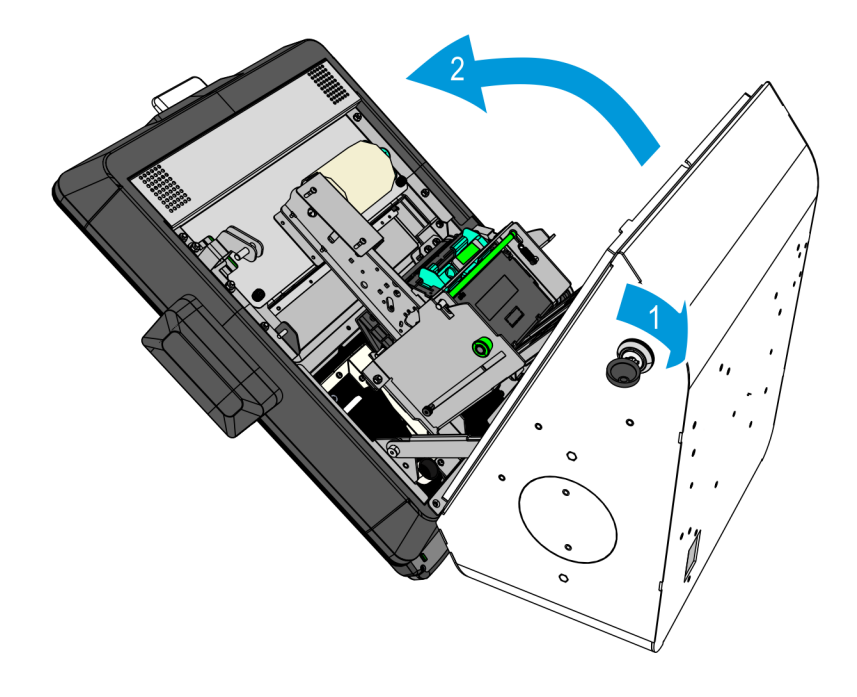

- 2. Slide Receipt Printer up into service position.
  - a. Push the printer assembly release rod upward.

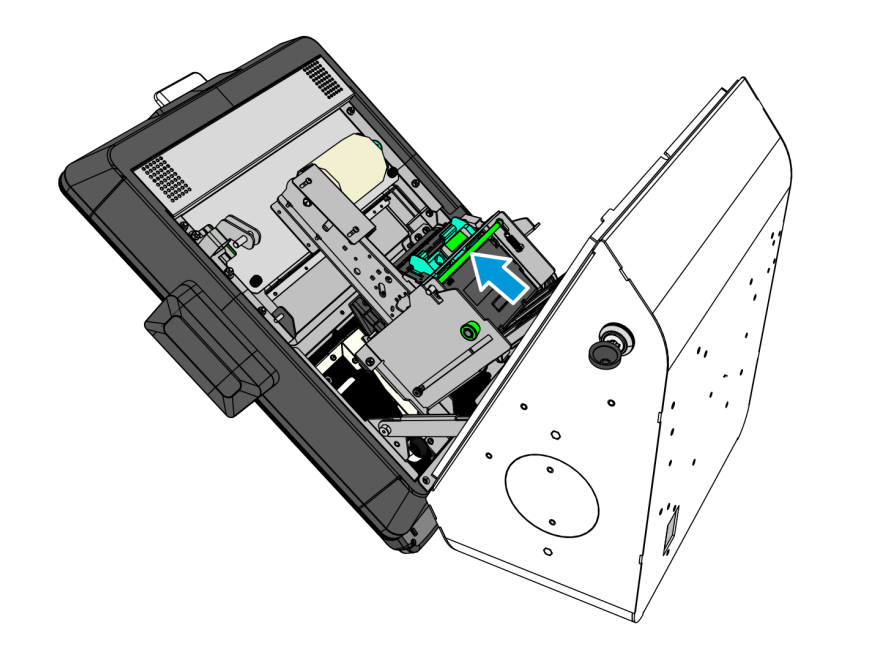

- b. Pull the printer assembly backward until fully extended and secured by the green plunger.
  - **Caution:** Ensure that the green plunger holds the printer assembly in place. Do not release the printer assembly if it is not yet secured by the green plunger.

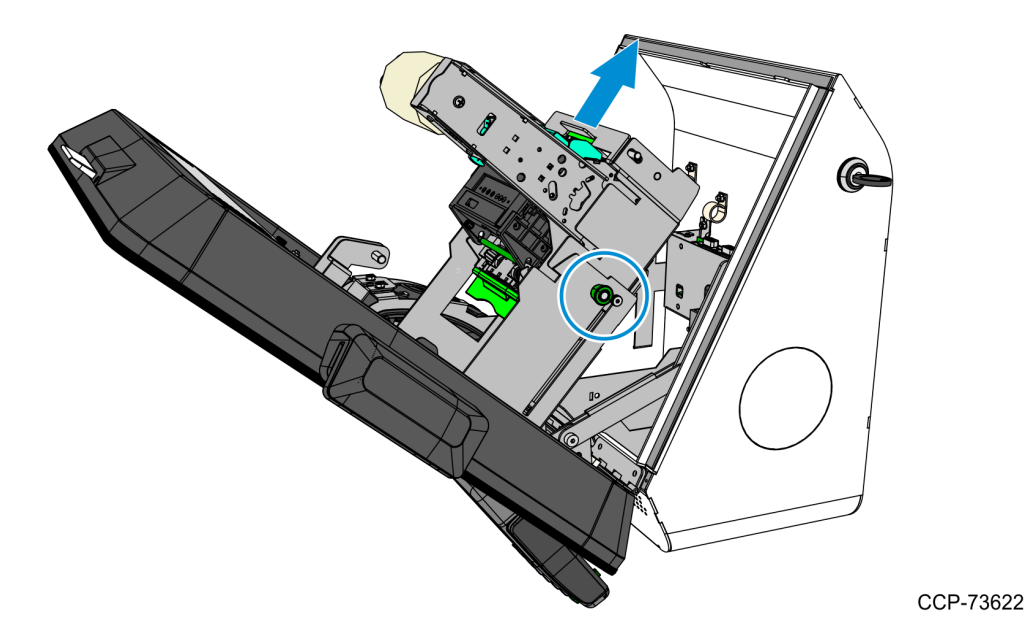

- 3. Remove the cable ties that secure the Receipt Printer Cable and other cables to the Printer Bracket and the Imager Bracket, and then disconnect the Receipt Printer Cable from the motherboard.
  - **Note:** Other cables are not shown in the image.

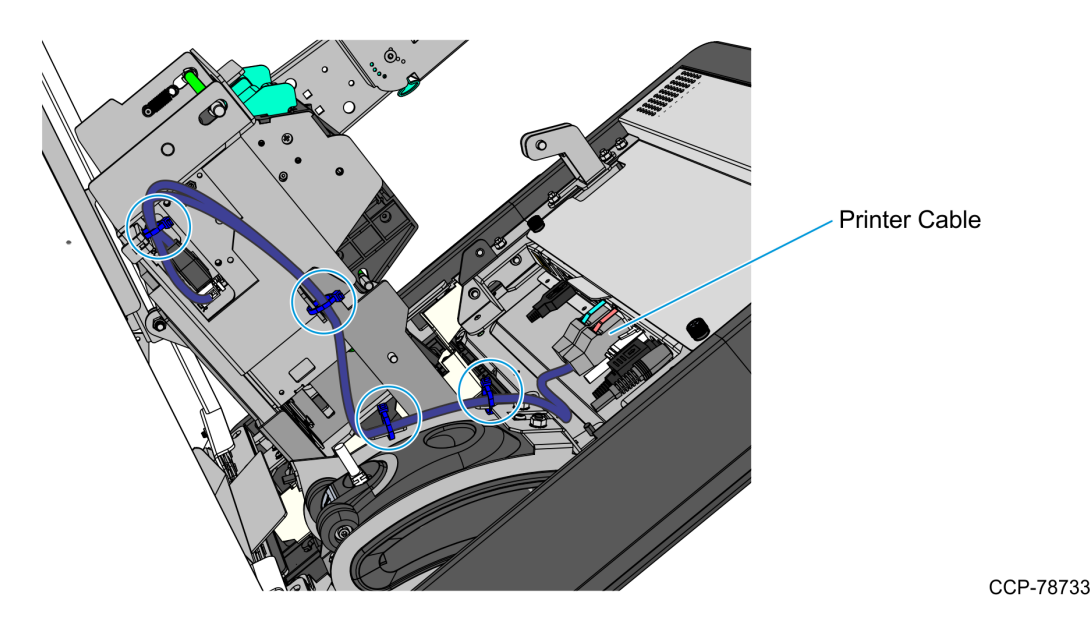

- 4. Slide the Printer Assembly out of the Printer Bracket.
  - a. Remove the M4 shoulder screw that secures the Printer Assembly to the Printer Bracket.

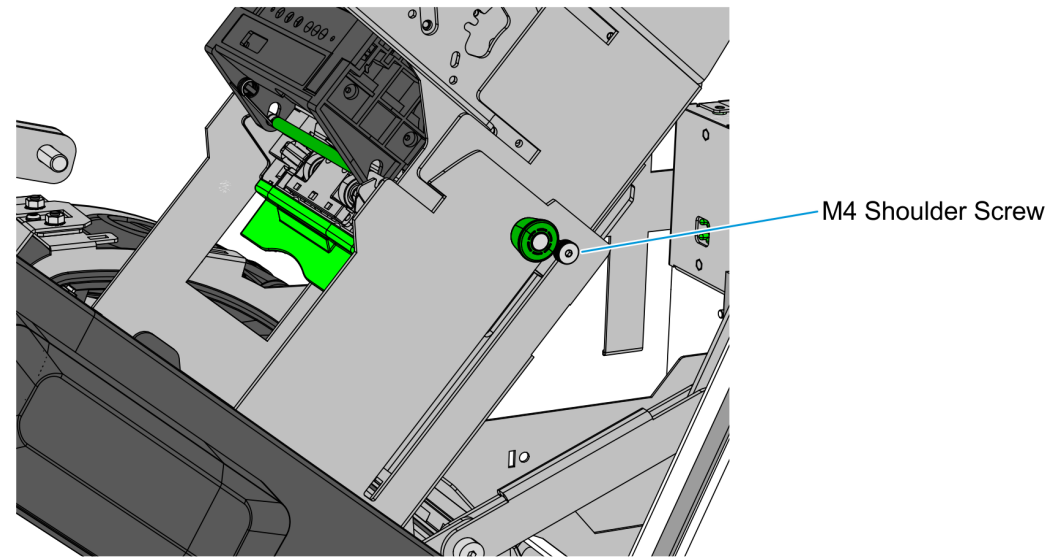

CCP-80925

- (6
- b. Pull the green plunger and slide the assembly out of its bracket.

- 5. Attach the New Printer Service Label.
  - a. Remove the Service Cover. Loosen two thumbscrews, slide the cover downward and lift it up to remove it from the kiosk.

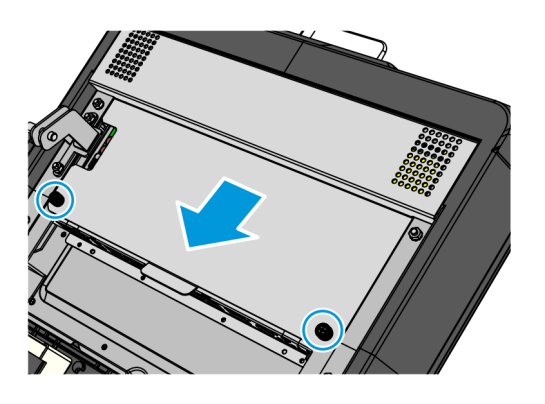

CCP-73679

CCP-80926

b. Place the New Printer Service Label over the old printer service label.

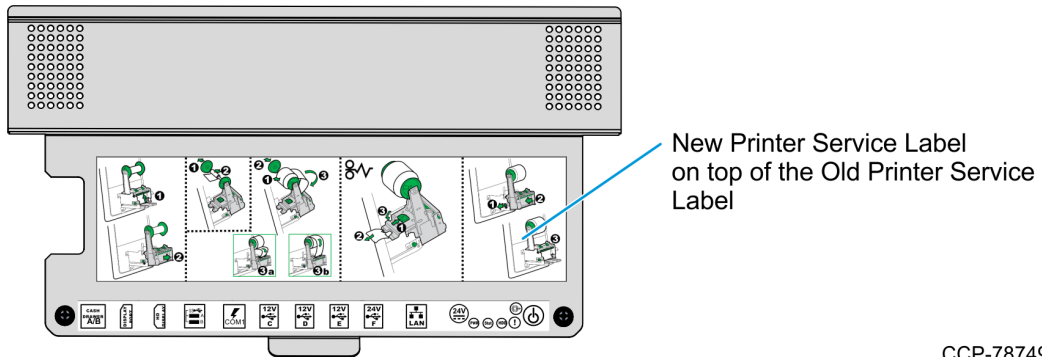

c. Re-install the Service Cover. Mount and secure the Motherboard Service Cover. Slide the cover upward and tighten the two thumbscrews.

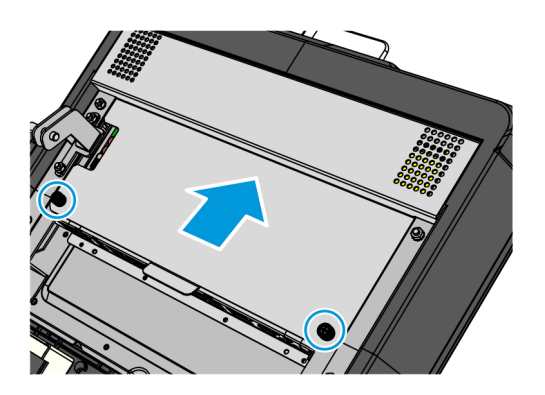

CCP-73683

6. Remove the SNBC Receipt Printer from the Printer Tray by removing the three M3X6 flat head screws on the bottom.

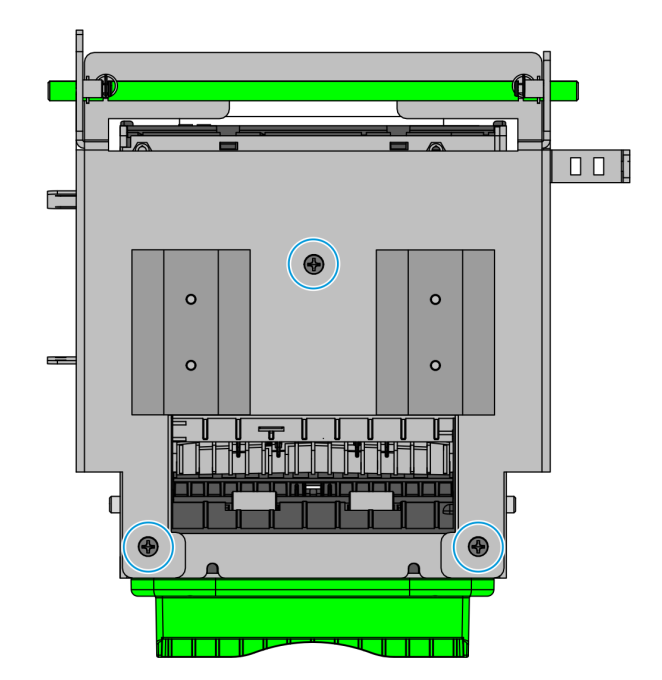

7. Transfer the two Carriages from the Old Printer Tray to the New Printer Tray that comes with the kit, and then reuse the four M4X6 flat head screws to secure the Carriages.

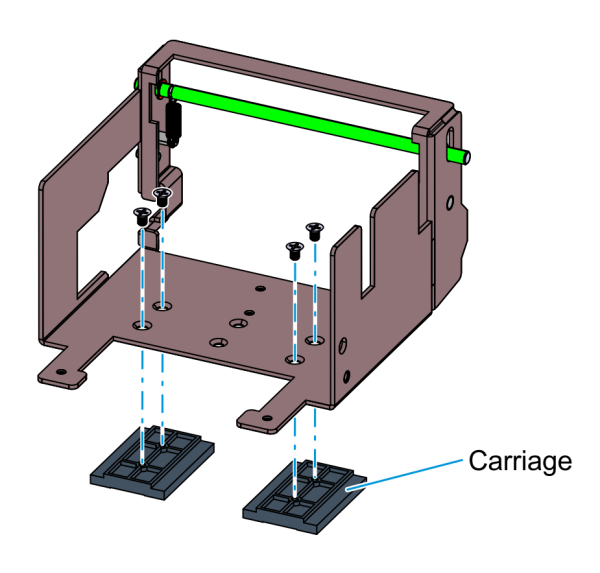

CCP-81798

8. Mount the Doune Receipt Printer onto the Printer Tray and secure with three M3X6 flat head screws.

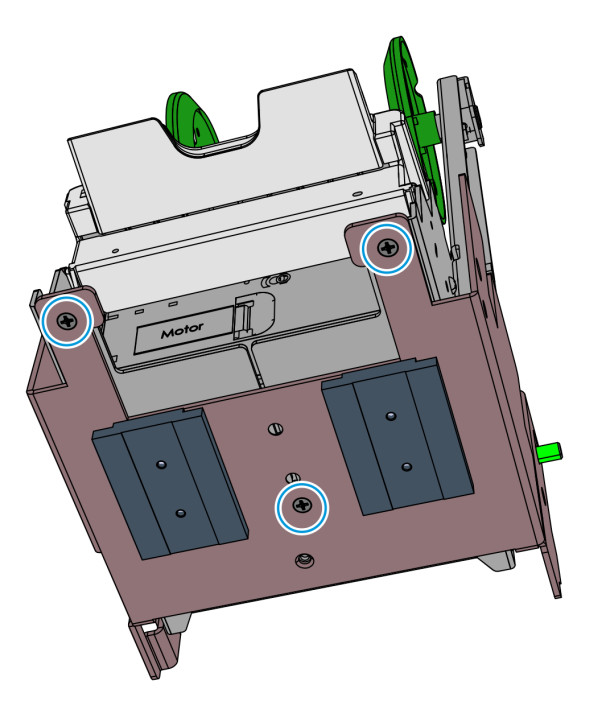

- 9. Install the Doune Printer Assembly on the Printer Bracket.
  - a. Slide the assembly onto the bracket until it latches onto the green plunger, putting the printer in service position.

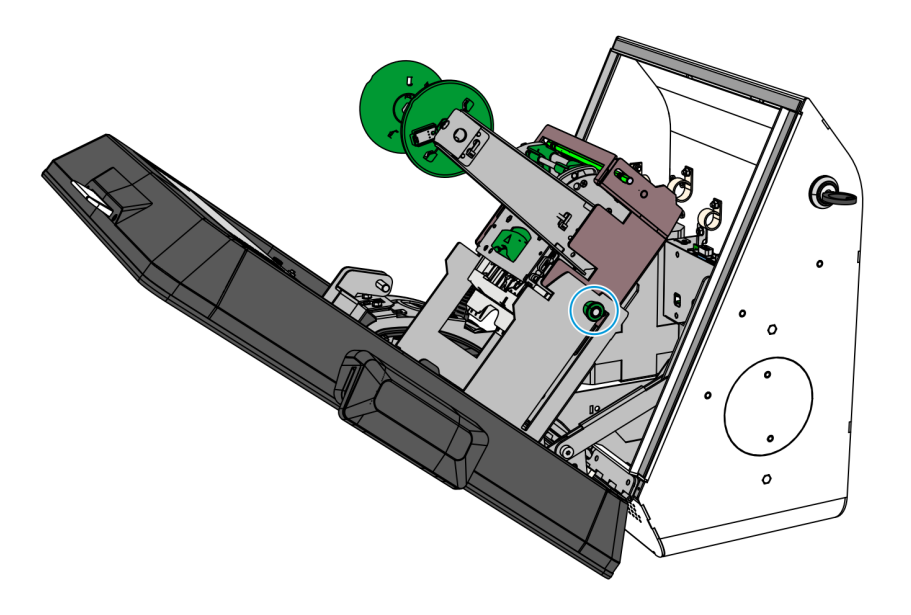

CCP-81797

b. Install the M4 shoulder screw to secure the assembly to the bracket.

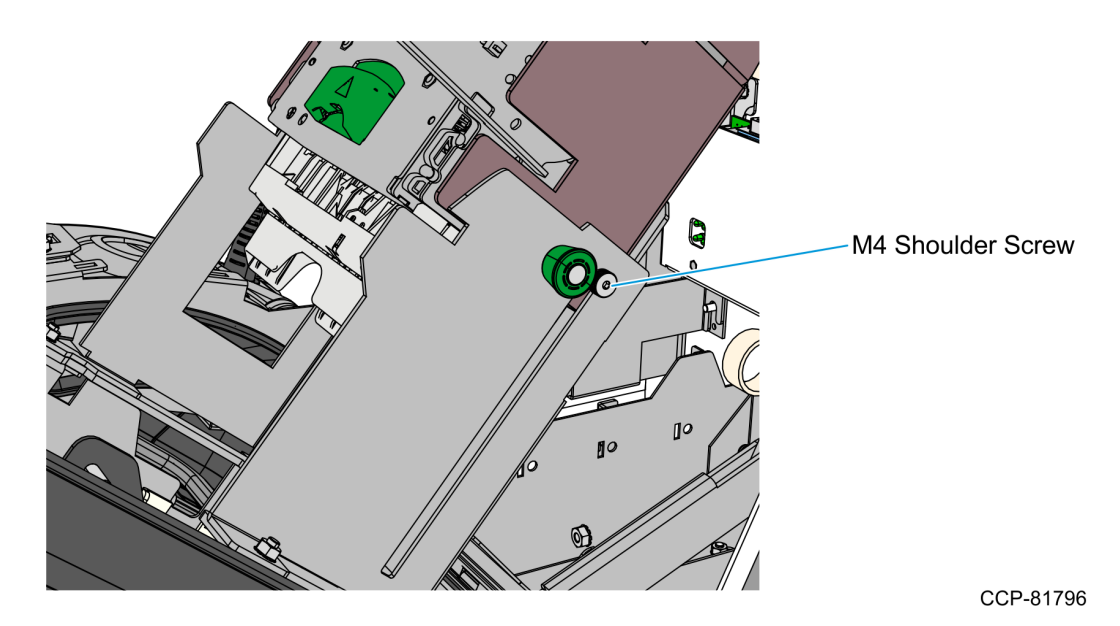

- 10. Connect the Printer USB Power Cable.
- **Note:** Other cables are not shown in the image.

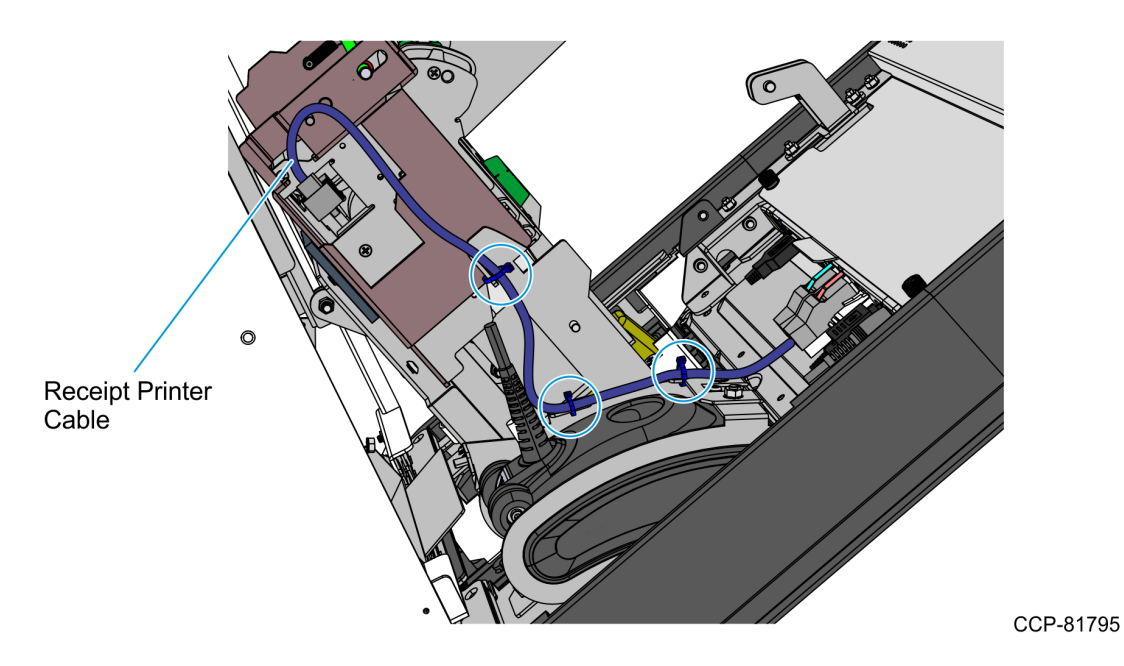

- a. Connect the Printer USB Power Cable to the printer, route it towards the motherboard, and connect it to **Port F** of the motherboard.
- b. Use cable ties to secure the Printer USB Power Cable to the Printer Bracket.
- **Note:** There should be enough slack to allow the Printer Tray to slide upward.
- c. Bundle the Printer USB Power Cable together with other cables and use two cable ties to secure them to the Imager Bracket.
- d. Use cable ties to bundle the excess length of the USB Power Cable and tuck the bundle inside the kiosk.
- 11. Slide the Receipt Printer downward into operating position.
- Pull the green plunger and slowly slide the printer assembly downward until the green release rod latches to the printer tray.

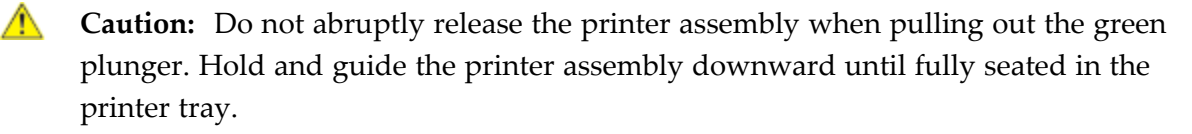